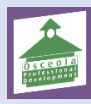

How to Complete Surveys in MyPGS

This document provides a step-by-step walkthrough for on how to complete surveys after course completions/closure in MyPGS

Go to your "Professional Development" Tab in MyPGS

| Home Professional Development External PD Help                                                                      | Guides My Evaluations Evaluation Participatio | on Administration N       | Manage Sections      | Instructor Course App  | oroval External PD Admin |
|----------------------------------------------------------------------------------------------------|-----------------------------------------------|---------------------------|----------------------|------------------------|--------------------------|
| My Courses                                                                                                    |                                               | Recommended Tra           | aining               |                        |                          |
| <ul> <li>My Learning Opportunities</li> </ul>                                                                       | View All 🕥                                    |                           | You currently have n | o Recommended courses. |                          |
| <ul> <li>Test Course<br/>Section: 93036<br/>Location: 2320 New Beginnings Road, Building #<br/>Show More</li> </ul> | 1, Kissimm                                    |                           |                      |                        |                          |
| My Transcript Learning Opportunity                                                                                  |                                               | Course Survey             |                      |                        |                          |
|                                                                                                    | ī                                             | est Course - Course Surve | ey                   |                        | Start Survey Details     |
| Your screen may vary – Look un<br>complete                                                                          | der Course Survey, you wil                    | l see the surv            | veys on co           | urses you nee          | ed to                    |
| Click on Start Survey                                                                                               |                                               |                           |                      |                        |                          |
| Course Survey                                                                                                    |                                               |                           |                      |                        |                          |
| Test Course - Course Survey                                                                                         |                                               |                           |                      | Start Survey           | Details                  |
|                                                                                                    |                                               |                           |                      |                        |                          |

| It will then open up the survey questions, all questions must be answered.                                                               |                              |                         |
|----------------------------------------------------------------------------------------------------|------------------------------|-------------------------|
| There are 4 screens of the survey to be completed                                                                                        |                              |                         |
| You are currently viewing - <b>Planning</b>                                                                                              |                              |                         |
| Section Title: Test Course Section 1<br>Section #: 93036<br>Start Date: 11/30/2018<br>Notes:                                             |                              |                         |
| Question 1: Indicate the extent to which you agree with the following statement about professional development and growth.               | D. C. H. L                   |                         |
| This course met my individual needs for professional development or my professional growth interests.                                    | Definitely                   | Somewhat Not at all     |
| Question 2: Describe how this course relates to your current job responsibilities.                                                       |                              |                         |
| * Describe how this course relates to your current job responsibilities.                                                                 |                              |                         |
| Enter response here                                                                                                    |                              |                         |
|                                                                                                    | Record & Go to Next Category | Record & Return to Menu |
|                                                                                                    |                              |                         |
| To get to each screen of the survey, click on Record & Go to Next Category                                                               |                              |                         |
| You are currently viewing - Learning                                                                                                    |                              |                         |
| Section Title: Test Course Section 1<br>Section #: 93036<br>Start Date: 11/30/2018<br>Notes:                                             |                              |                         |
| Question 1: Indicate the extent to which you agree with the following statements about the learning environment.                         |                              |                         |
| Effective strategies were used to deliver the content of this course.                                                                    | Definitely Some              | what Not at all         |
| The course objectives were clearly provided.                                                                                             | 0                            | • •                     |
| The technology tools used were appropriate for the content/skills being taught.                                                          | ۲                            | • •                     |
| Question 2: Indicate the extent to which you agree with the following statement about knowledge and preparation.                         |                              |                         |
| Definitely Somewhat<br>The facilitator was prepared and knowledgeable.                                                                   | Not at all                   | Not Applicable          |
|                                                                                                    | Record & Go to Next Category | Record & Return to Menu |
|                                                                                                    |                              |                         |
| You are currently viewing - Evaluation                                                                                                   |                              |                         |
| Section Title: Test Course Section 1<br>Section #: 93036<br>Start Date: 11/30/2018<br>Notes:                                             |                              |                         |
| Question 1: Please answer the following                                                                                                  |                              |                         |
| * Indicate how the implementation of this new information impacted or will impact your professional performance and/or student learning. |                              |                         |
| Enter your response here                                                                                                    |                              |                         |
|                                                                                                    | Record & Go to Next Categor  | Record & Return to Menu |

| You are currently viewing - Implementation                                                                                                    |                      |                         |  |
|----------------------------------------------------------------------------------------------------|----------------------|-------------------------|--|
| Section Title: Test Course Section 1<br>Section #: 93036<br>Start Date: 11/30/2018<br>Notes:                                                                                     |                      |                         |  |
| Question 1: Please answer the following                                                                                                    |                      |                         |  |
| * Describe how you have applied or plan to apply the new information learned in this                                                                                             | is course.           |                         |  |
| Enter your response here                                                                                                    | đ                    |                         |  |
|                                                                                                    |                      | Record & Return to Menu |  |
| Once you have completed all the screens – Click on Record & Return to Menu<br>This screen below will then appear, showing that you have completed all the sections of the survey |                      |                         |  |
| Course Survey                                                                                                    |                      |                         |  |
|                                                                                                    | Take the Survey      |                         |  |
| Select each category to complete the survey.                                                                                                    | Description          | Completion Status       |  |
| Planning                                                                                                    |                      | Completed               |  |
| • Learning                                                                                                    |                      | Completed               |  |
| Evaluation                                                                                                    |                      | Completed               |  |
| Implementation                                                                                                    |                      | 📀 Completed             |  |
| Click here to view your full completion status.                                                                                                    | Return to My Courses |                         |  |
|                                                                                                    |                      |                         |  |

| You will be tak                                                                                                    | en back to the Professional Development tab with this page showing                                                                                                    |
|----------------------------------------------------------------------------------------------------|----------------------------------------------------------------------------------------------------|
| Home Professional Deve<br>Menu<br>My Learning<br>Opportunities<br>My Transcript<br>Search Learning<br>Opportunities | Important       External PD       Help Cuides       My Evaluations       Evaluation Participation       Administration       Manage Sections       Instructor       Course Approval       External PD Admin         My Learning Opportunities       View My Transcript       View My Transcript       View My Transcript         Registered Learning Opportunities       View My Transcript       View My Transcript       View My Transcript                                                                                                    |
|                                                                                                    | No courses found         Waiting List         Learning Opportunity Information         Image: Construct of the second second |
| Note: In order<br>each course.                                                                                      | to obtain inservice credit, a survey must be completed once it is made available for                                                                                                    |